# Numbers 2013 en EPS

ticeps.free.fr

Tout le monde connaît Excel, le tableur de référence. Ses formules et ses macros ont fait le bonheur de nombre d'enseignants d'EPS, à travers les fiches d'évaluation ou encore le tournoi ATP. Seulement, pour utiliser Excel, le commun des mortel a besoin d'une souris, accessoire obsolète sur nos chères tablettes.

Certains inconscients se bornent à utiliser Excel (souvent dans une version allégée) sur leur tablette. Autant jouer au tennis de table avec des moufles ! Au gré de ses pérégrinations numériques, ticeps.free.fr a pris en main Numbers, un tableur pensé pour une utilisation tactile qui, une fois maîtrisé, se révèle être un véritable couteau suisse pour tout prof d'EPS qui se respecte.

Mise à jour en octobre 2013, l'application est gratuite pour les appareils achetés récemment. Pour les autres, elle est disponible sur l'app store pour un peu moins de 9 euros. Aux couleurs d'iOS 7, l'application gagne en simplicité et ce tutoriel a été conçu pour en détailler son fonctionnement dans un usage enseignant.

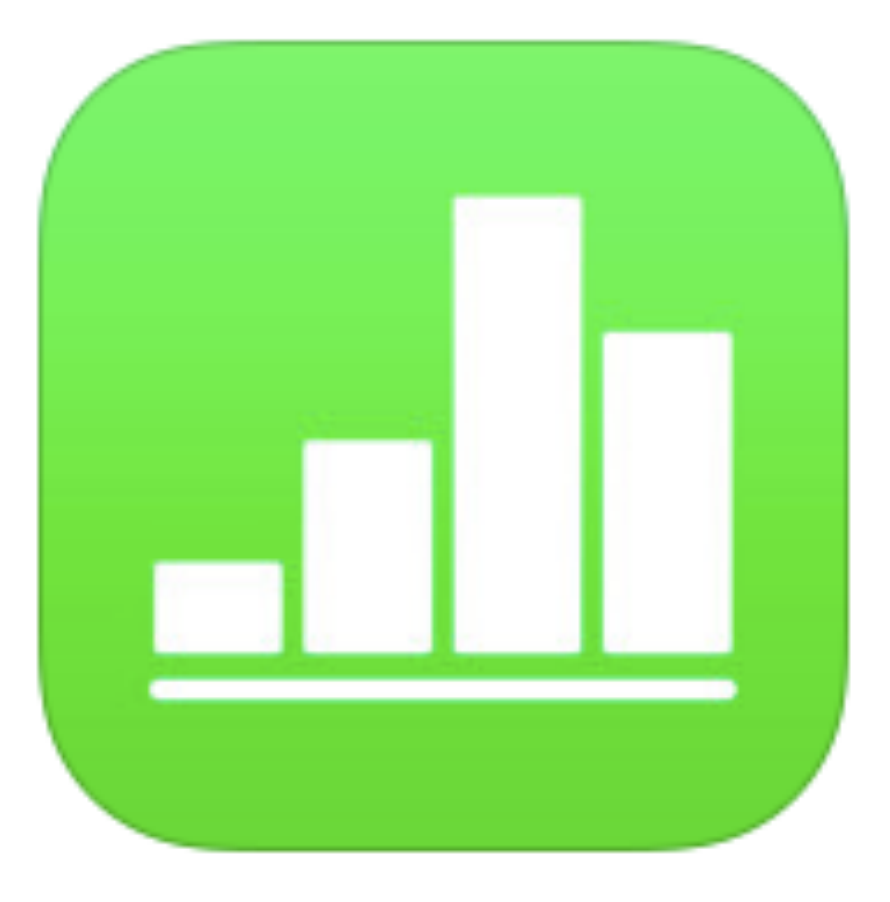

À vos tablettes !

## Anatomie d'un fichier Numbers sur iOs

#### Les **onglets** permettent d'accéder aux différentes feuilles de calcul et aux formulaires.

L'onglet **plus** permet de créer une nouvelle feuille de calcul ou un nouveau formulaire.

Dans chaque feuille de calcul, il est possible de créer plusieurs tableaux. Par défaut, c'est un tableau à double entrée qui est proposé.

| iPad ᅙ             |         | 19:09  |                                             |                                               |                                |                             | 45 9                        | % 💷                            |
|--------------------|---------|--------|---------------------------------------------|-----------------------------------------------|--------------------------------|-----------------------------|-----------------------------|--------------------------------|
| Feuilles de calcul | Annuler | Vierge |                                             | ß                                             | +                              | Þ                           | ≏                           | ?                              |
| + Feuille 1        |         |        |                                             | -                                             |                                |                             |                             | _                              |
|                    | _       |        | E                                           | En haut à dro                                 | ite se tr                      | ouve                        | nt les                      | outils.                        |
|                    |         |        | Le <b>pinceau</b> p                         | permet de m<br>c                              | odifier l<br>lifférent         | es pr<br>s éléi             | oprié <sup>.</sup><br>ments | tés des<br>s créés.            |
|                    |         |        | Le <b>plus</b> perme                        | et de créer de<br>texte                       | s tablea<br>e ou des           | aux, c<br>s form            | les zo<br>nes di            | ones de<br>iverses.            |
|                    |         |        | La <b>clef</b> permet de<br>réglages de     | e partager le<br>l'application                | fichier c<br>ou de p           | ou de<br>protég             | mod<br>ger le               | ifier les<br>fichier.          |
|                    |         |        | L' <b>outil de parta</b><br>iCloud, d'en cr | <b>age</b> permet c<br>réer une copi          | le parta<br>e ou de            | iger le<br>l'ouv            | e fichi<br>vrir da<br>aut   | ier vers<br>ans une<br>re app. |
|                    |         |        | Le <b>point d'i</b><br>masquer de           | <b>nterrogatior</b><br>es conseils (u<br>préc | ne nouv<br>ne nouv<br>cieuse p | et d'al<br>velle<br>pour le | ffiche<br>foncti<br>e néo   | r ou de<br>ion très<br>phyte). |
|                    |         |        |                                             |                                               |                                |                             |                             |                                |

# Création d'un tableau et fonctionnement général

| iPad 후                               |                                            | 19:26                         |                               |                                |                          | 41 % 🔳 |    |       |          |      |      |       | 1     |       |            |                          |                                                                                                    | Les <b>cellule</b> s                        |
|--------------------------------------|--------------------------------------------|-------------------------------|-------------------------------|--------------------------------|--------------------------|--------|----|-------|----------|------|------|-------|-------|-------|------------|--------------------------|----------------------------------------------------------------------------------------------------|---------------------------------------------|
| Feuilles de calcul Annu              | ler                                        | Vierge                        |                               | A +                            | - &                      | ₫ ?    | 42 | ) 🕒 ( |          | jour | mois | année | heure | minut | te : secon | de                       | ОК                                                                                                    | nombre                                      |
| + Feuille 1                          |                                            |                               |                               |                                |                          |        |    | Date  | et heure |      | 7    | 8     |       | 9     |            | $\langle \times \rangle$ |                                                                                                    | permettent de<br>réaliser des               |
|                                      |                                            |                               |                               |                                |                          |        |    |       |          |      | 4    | 5     |       | 6     |            | $\rightarrow$            |                                                                                                    | opérations. Leu<br>format es                |
|                                      |                                            |                               |                               |                                |                          |        |    | Duré  | e        |      | 1    | 2     |       | 3     |            |                          |                                                                                                    | paramétrable                                |
|                                      | <b>L</b>                                   |                               |                               |                                |                          |        |    |       |          |      | C    | )     | A     | Nuj.  |            | Ļ                        | :                                                                                                    | Les <b>cellules horaire</b> s               |
|                                      |                                            |                               |                               |                                |                          |        | 42 |       |          |      |      |       | 1     | 1     | 1          |                          | ОК                                                                                                    | sont bien utiles pou<br>entrer toute donnée |
| Par défaut l'ar                      |                                            |                               | tableau                       | à doub                         | le entré                 |        | A  | z     | E        | R    | Т    | Y     | U     | Ι     | 0          | Р                        | $\langle \times \rangle$                                                                                                    | de date ou de<br>temps (durée)              |
| Tu peux                              | en créer plu                               | usieurs et                    | de différ                     | rents typ                      | bes.                     |        |    | s     | D        | F    | G    | Н     | J     | К     | L          | М                        | Suivant                                                                                                    |                                             |
| Une "double to<br>des <b>nombr</b> e | buche" sur u<br><b>es</b> , des <b>don</b> | une cellul<br><b>nées hor</b> | e permet<br><b>aires</b> , du | t de la re<br>1 <b>texte</b> o | emplir p<br>ou des       | bar    | Û  | W     | x        | С    | V    | В     | Ν     | ,     | ?          |                          | Ŷ                                                                                                    | Les <b>cellules de<br/>texte</b> permetten  |
| formules. Le o                       | clavier s'ada                              | apte en fo                    | onction d                     | u type c                       | le cellul                | e      | .? | 123   |          |      |      |       |       |       |            | .?123                    | , in the second second | d'écrire le nom de                          |
|                                      |                                            |                               |                               |                                |                          | ок     |    | =     | 1        | T.   |      |       |       | 1     | 1          |                          |                                                                                                    | critères d'évaluation                       |
| €                                    | 7                                          | 8                             | 9                             |                                | $\langle \times \rangle$ |        | (  | )     | ;        |      | 7    | 8     |       | 9     | fo         | onctions                 | $\boxtimes$                                                                                                    | Les <b>cellules de</b>                      |
| %                                    | 4                                          | 5                             | 6                             |                                | $\rightarrow$            |        | %  | ×     | +        |      | 4    | 5     |       | 6     | •          | abc »                    | <b>→</b>                                                                                                    | boîte à outils su                           |
| ****                                 | 1                                          | 2                             | 3                             |                                |                          |        | ^  | ÷     | _        |      | 1    | 2     |       | 3     |            | 관                        |                                                                                                    | laquelle nous<br>reviendrons dans           |
|                                      | +/-                                        | 0                             | ,                             |                                | ب<br>ب                   | :      |    | & ≤ : | Ź        | so   | OMME | 0     |       | ,     | V          | rai/faux                 | •                                                                                                    | quelques pages                              |

## Différents formats de cellules

| rge  |       |          | Â       | +      | Þ    | ᠿ     |
|------|-------|----------|---------|--------|------|-------|
| Tabl | leau  | En-têtes | C       | ellule | Form | at    |
|      | Nom   | ore      |         |        |      | i     |
|      | Devis | e        |         |        |      | i     |
|      | Pour  | centage  |         |        |      | (i)   |
|      | Date  | et heur  | е       |        |      | (i)   |
| - 1  | Durée | e        |         |        |      | (i) - |
|      | Curse | eur      |         |        |      | (i)   |
|      | Flèch | es de d  | léfiler | ment   |      | (i)   |
| - 1  | Menu  | local    |         |        |      | >     |
|      | Case  | à coch   | er      |        |      |       |
|      | Class | ement    | par é   | toiles |      |       |

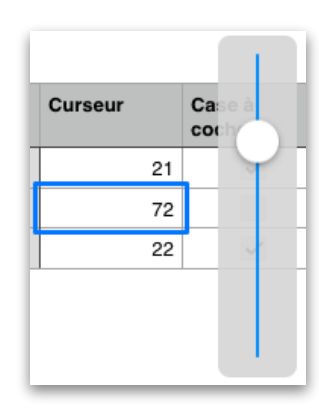

Le **curseur** permet d'augmenter ou de réduire une valeur à la volée. Le ! bleu permet de définir une valeur minimale, une valeur maximale et la valeur de l'incrément.

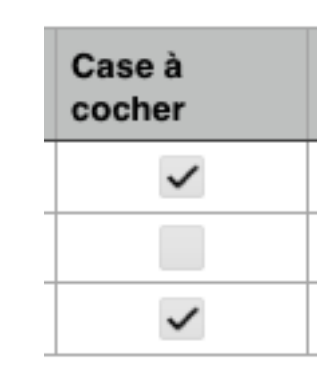

La **case à cocher** 

permet d'effectuer un pointage. La case cochée a une valeur de "vrai". La case décochée a une valeur de "faux".

|                                             |    | Case à<br>cocher | Menu local | Flèche de<br>défilement | Cla<br>par |
|---------------------------------------------|----|------------------|------------|-------------------------|------------|
| Le <b>menu local</b>                        | 21 | ~                | Élément 1  | 5                       | *          |
| permet de créer une                         | 72 |                  | Élément 3  | 3                       | *          |
| liste de choix dans                         | 22 | ~                | Élément 2  | 9                       | * 7        |
| une cellule                                 | 1  | Élément 1        |            |                         |            |
| Le ! bleu permet de<br>définir les éléments |    | Élément 2        |            | •                       | •          |
| demmines elements.                          | Ŀ  | Élément 3        |            |                         |            |

La **flèche de défilement** permet d'augmenter ou réduire une valeur point par point. Le ! bleu permet de définir une valeur

minimale, une valeur maximale et la valeur de l'incrément.

| défilement |   | par étoiles         |
|------------|---|---------------------|
|            | 5 | ★ * <b>▲</b> • •    |
|            | 3 | <b>*</b> * * *      |
|            | 9 | <b>*</b> * <b>~</b> |

| CI<br>pa | as:<br>ar é | sen<br>toi | nei<br>les | nt | ( | Ĺ      |
|----------|-------------|------------|------------|----|---|--------|
| •        | •           | •          | •          | •  |   | ر<br>۱ |
| ★        | $\star$     | $\star$    | •          | •  |   | i      |
| ★        | $\star$     | ★          | $\star$    | ★  |   | (<br>נ |

Le **classement par étoile** permet d'attribuer une valeur visuellement identifiable. Chaque étoile à une valeur de 1.

## Le mode formulaire, pensé pour une utilisation tactile

| iPad 1 | Ŷ              |             |                  | 19:34      |                         |                         |         |          | 39       | % 🔳 |
|--------|----------------|-------------|------------------|------------|-------------------------|-------------------------|---------|----------|----------|-----|
| Feu    | uilles de calc | ul Annulei  |                  | Vierge     |                         | ŝ                       | +       | Þ        | Û        | ?   |
| +      | Feuille        | 1           |                  |            |                         |                         |         |          |          |     |
|        |                |             |                  |            |                         |                         | _       |          |          |     |
|        |                | Curseur     | Case à<br>cocher | Menu local | Flèche de<br>défilement | Classeme<br>par étoiles | nt<br>s |          |          |     |
|        | Élève 1        | 21          | ~                | Élément 1  | 5                       | ***•                    | •       |          |          |     |
|        | Élève 2        | 77          |                  | Élément 3  | _                       | 1                       | _       |          |          |     |
|        | Élève 3        | 22          | ~                | Élément 2  | Pour aj                 | outer un                | forn    | nulaire, | , utilis | e   |
|        |                |             |                  |            | l'onglet                | "+". Si t               | u as    | créé p   | lusieu   | rs  |
| Pad 1  | Ŷ              |             |                  | 19:35      | tableaux                | , une éta               | ipe s   | supplér  | nenta    | ire |
| Feu    | uille de celo  | Nouvelle fe | uille            | Vierge     | ť amè                   | ne à séle               | ectio   | nner le  | bon.     |     |
| +      | No             | uveau forr  | nulaire          | _          |                         |                         |         |          |          |     |

À gauche, la feuille de calcul classique, vue par défaut. Elle n'est guère pratique pour remplir le tableau créé. Une "touche" sur l'onglet "+", et tu peux créer un formulaire correspondant au tableau précédent (le tableau doit être de type "double entrée"). Le mode formulaire présente des avantages non négligeables :

- seules les cellules modifiables sont accessibles ;
- le tableau se transforme au fur et à mesure des modifications dans le formulaire ;
- les formules ne sont pas accessibles mais leur résultat est affiché et se met à jour automatiquement ;
- en mode portrait, 12 lignes sont affichées (recueillir des informations sur les élèves devient un jeu d'enfant).

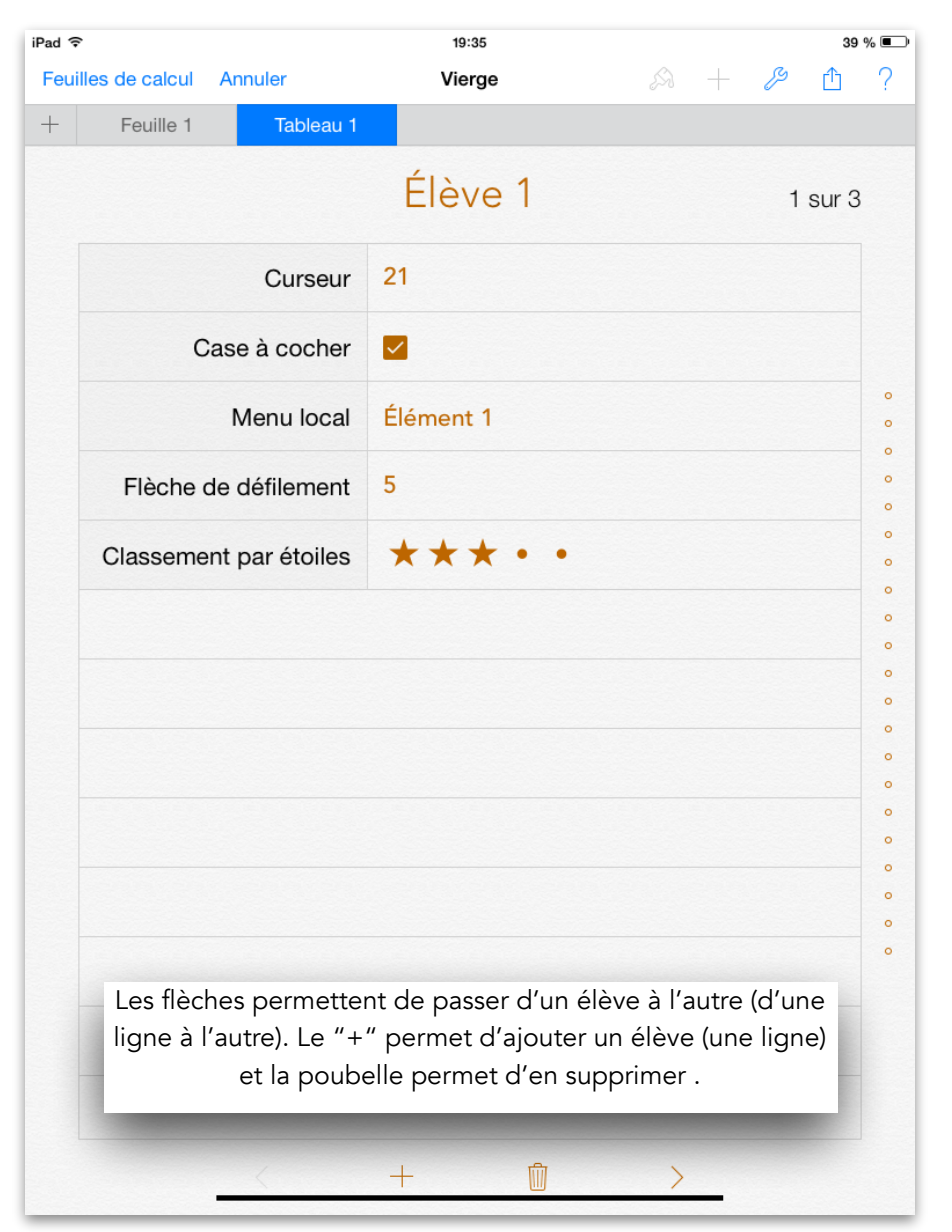

## Des formules particulièrement utiles pour l'enseignant

Une des grandes forces d'un tableur réside dans les formules. Parfois compliquées à mettre en œuvre, elles sont pourtant bien utiles et permettent de réaliser des opérations entre les cellules. Numbers propose un fonctionnement adapté au tactile. Des formules simples (addition, soustraction, multiplication, division) aux fonctions plus complexes, (presque) tout est possible.

Un exemple de formule simple : un calcul de moyenne

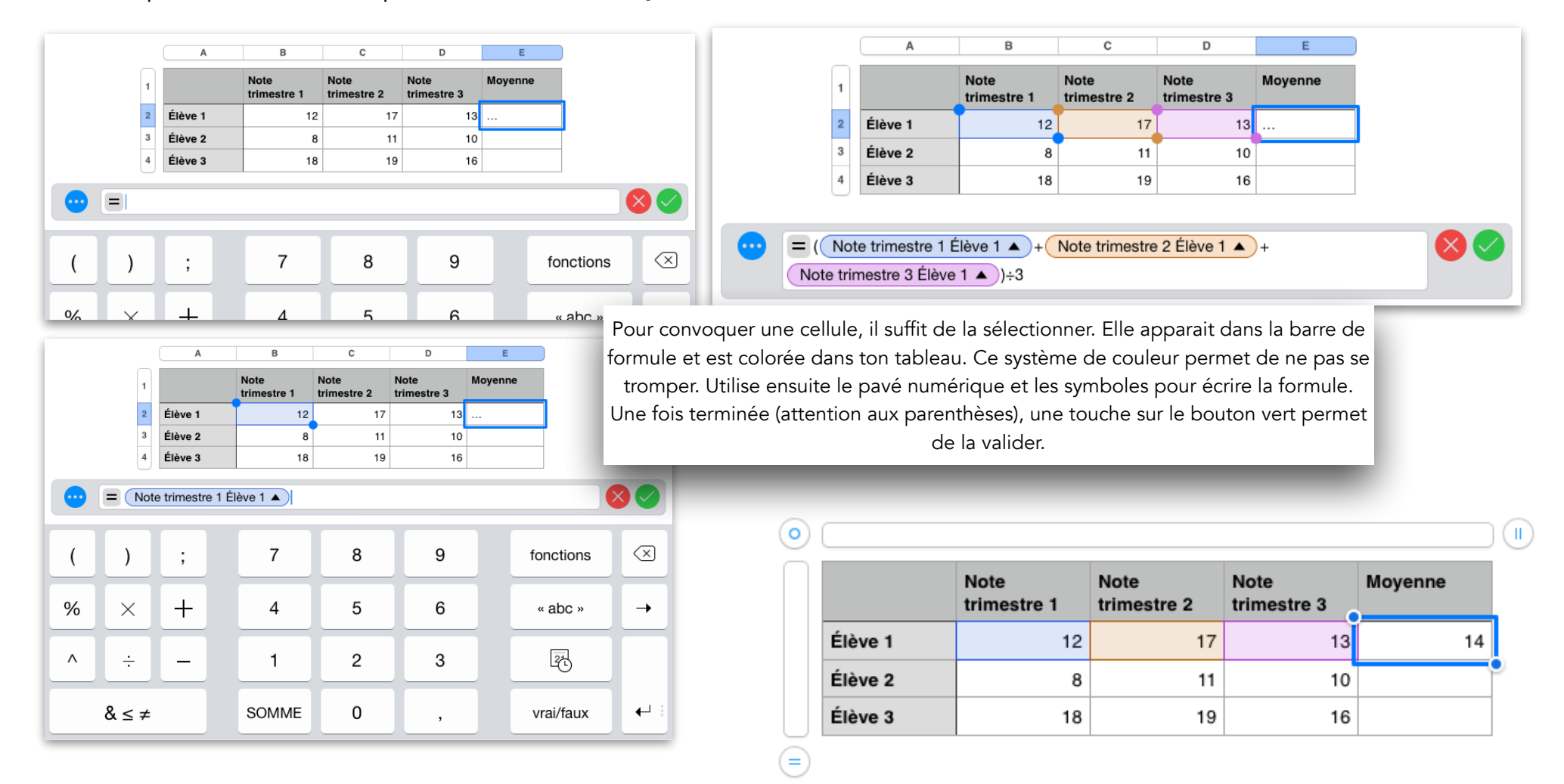

#### L'outil remplissage : un gain de temps

Créer une formule est parfois long. Dans notre cas, calculer la moyenne d'une classe de 30 élèves serait plus long sur Numbers qu'avec une feuille de papier et un crayon. L'outil **remplissage** est là pour ça : gagner du temps.

Une "double touche" sur une cellule permet de faire apparaître diverses actions. L'outil remplissage fait apparaître un cadre jaune que l'on peut étirer dans toutes les directions. Sa fonction est de recopier la formule en tenant compte des changements de ligne. Ainsi, lorsque tu étires vers le bas la formule créée dans la première ligne, cette formule s'adapte et calcule la moyenne de l'élève de la ligne qui lui correspond.

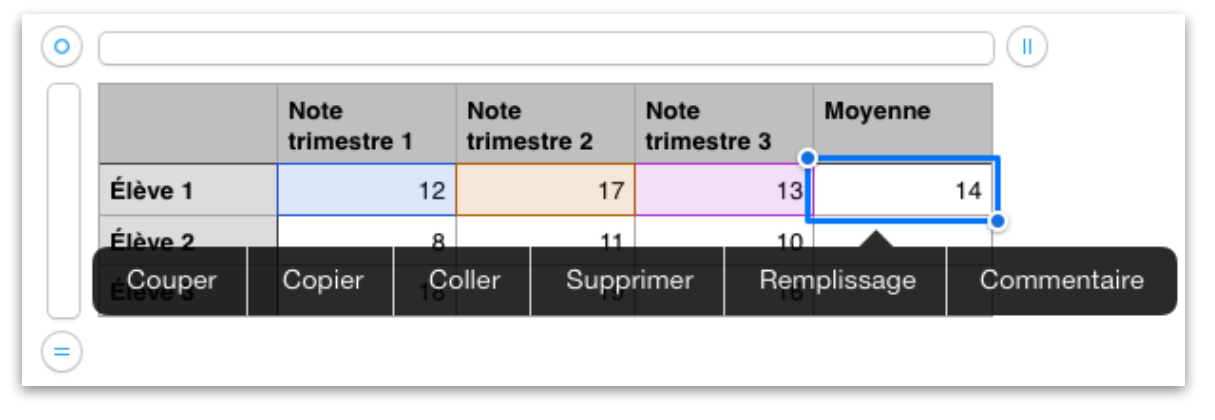

 Moyenne

 stre 3
 =

 1
 14

 10
 =

 16
 16

Note : l'outil remplissage peut aussi être utilisé sur une cellule simple. Par exemple, si la première ligne est "1" et que tu utilises l'outil remplissage pour étirer la cellule vers le bas, les lignes suivantes vont prendre la forme d'une suite simple : "2", "3", "4", etc. Cela fonctionne également avec les cellules de texte. Dans notre exemple, l'outil remplissage a permis, en étirant la cellule "Élève 1", de recopier automatiquement "Élève 2" et "Élève 3".

|         | Note<br>trimestre 1 | Note<br>trimestre 2 | Note<br>trimestre 3 | Moyenne      |
|---------|---------------------|---------------------|---------------------|--------------|
| Élève 1 | 12                  | 17                  | 13                  | 14           |
| Élève 2 | 8                   | 11                  | 10                  | 9,6666666666 |
| Élève 3 | 18                  | 19                  | 16                  | 17,666666666 |

## Modifier le format de la cellule pour plus de lisibilité

|         | Note<br>trimestre 1            | Note<br>trimestre 2 | Note<br>trimestre 3 | Moyenne       | le format             | de la celli  | es ne sont pa<br>ule est un mov | is adaptees a l<br>ven de résoudi | ine moyenn<br>e le problèn | e scolaire. Ivio<br>ne. |
|---------|--------------------------------|---------------------|---------------------|---------------|-----------------------|--------------|---------------------------------|-----------------------------------|----------------------------|-------------------------|
| Élève 1 | 12                             | 17                  | 13                  | 14            |                       |              |                                 | ,                                 |                            |                         |
| Élève 2 | 8                              | 11                  | 10                  | 9,66666666666 |                       | A 1          | G A                             |                                   |                            |                         |
| Élève 3 | 18                             | 19                  | 16                  | 17,6666666666 | erge                  |              |                                 |                                   |                            |                         |
| _       |                                |                     |                     |               | Format Opt            | ions de nom  | bres                            | Dísimul                           |                            |                         |
|         | Vierge                         |                     | A +                 | ₽ Å           | Nombre                | Scientifique | Fraction                        | Decimai                           | es                         | 1                       |
|         |                                | ableau En-têt       | tes Cellule         | Format        | Nombre                | obientinque  |                                 |                                   |                            |                         |
|         |                                | Automaticu          |                     |               |                       | ĺ            |                                 | Séparat                           | eur                        | C                       |
|         |                                | Automatiqu          | ue                  |               | Décimales             |              | Auto                            |                                   |                            |                         |
|         | ×                              | Nombre              |                     | i             |                       | ļ            |                                 | l ne reste plus qu                | 'à modifier le r           | nombre de décin         |
|         |                                | Devise              |                     | í             | Séparateur            |              |                                 | _                                 | _                          | _                       |
|         |                                | Pourcentaç          | ge                  | í             | 100                   |              | _                               | -100                              |                            |                         |
|         |                                | Date et heu         | ure                 | i             | -100                  |              | ~                               | (100)                             |                            |                         |
|         |                                | Durée               |                     | i             | (100)                 |              | _                               | (100)                             |                            |                         |
|         |                                | Curseur             |                     | í             | (100)                 |              |                                 | (100)                             |                            |                         |
|         |                                | Flèches de          | défilement          | i             | (100)                 |              | _                               |                                   |                            |                         |
|         |                                | Sélection           |                     |               | nuis "toucho" la n    | inconu       |                                 | Note<br>trimestre 2               | Note<br>trimestre 3        | Moyenne                 |
|         |                                | de la ba            | arre d'outils.      | Une "touche   | " sur le ! bleu du fa | ormat        |                                 | 17                                | 13                         | 14,0                    |
| r<br>t  | Note Note<br>rimestre 1 trimes | str "N              | lombre" per         | met d'accéde  | r à ses paramètres    |              |                                 | 11                                | 10                         | 9,7                     |
|         | 12                             | 17                  | 13                  | 14            |                       | -            |                                 | 19                                | 16                         | 17,7                    |
|         | 0                              | 11                  | 10 0 666666         | REARCA        |                       |              |                                 |                                   |                            |                         |

#### Des formules plus complexe : les fonctions

Faire des calculs entre les cellules est relativement simple. D'autres formules plus complexes permettent d'autres calculs et d'autres gains de temps en ayant recours aux fonctions. Nous te proposons deux exemples à travers la fonction MIN (qui permet de rechercher la plus petite valeur d'une série de cellules) et la fonction SI (fonction logique qui permet de conditionner une cellule).

#### La fonction MIN

Dans notre exemple, nous cherchons à déterminer le meilleur temps d'un élève parmi 3 courses. Il faut sélectionner les 3 cellules où chercher la valeur la moins grande. Après validation et remplissage, le tour est joué !

| Les   | s fon  | ictions sc  | ont access   | ibles      |            | Catégories | Toutes     |           |
|-------|--------|-------------|--------------|------------|------------|------------|------------|-----------|
| depi  | uis le | - clavier d | d'une celli  | ule de     |            | LUI.PUI350 |            | U         |
|       | for    | mule Si     | la liste est |            |            | LOI.STUDE  | NT         | i         |
| impre | essic  | onnante,    | seules qu    | elques     |            | LOI.STUDE  | NT.INVERSE | (i)       |
|       | une    | s sont uti  | iles en EP   | S.         |            |            |            |           |
| Une   | "tou   | uche" sur   | le ! bleu    | donne      |            | MAINTENA   | NT         | (i)       |
| accès | au f   | onctionne   | ement de     | chaque     |            | MAJUSCUL   | E          | í         |
| fo    | onct   | ion avec    | un exemp     | ole.       |            | MAX        |            | i         |
| 100   |        |             |              | -          |            | MAXA       |            | i         |
|       |        | A           | В            | С          | D          | MEDIANE    |            | (i)       |
|       | 1      |             | Temps 1      | Temps 2    | Temps 3 N  |            |            | <u> </u>  |
|       | 2      | Élève 1     | 1 min 47 s   | 1 min 34 s | 1 min 40 s | MIN        |            | <u> </u>  |
|       | 3      | Élève 2     | 2 min 1 s    | 1 min 58 s | 1 min 56 s | MINA       |            | i         |
|       | 4      | Élève 3     | 1 min 28 s   | 1 min 29 s | 1 min 32 s | MINUSCUL   | F          |           |
|       |        |             |              |            |            | MINUSCOL   | L          |           |
|       |        |             |              |            |            |            |            |           |
|       |        |             |              |            |            |            |            |           |
|       | (      | )           | ;            | 7          | 8          | 9          | fonctions  | $\propto$ |
|       | %      |             | +            | 4          | 5          | 6          | « abc »    |           |

|                  | A                                  | В                                                                                 | С                                                      | D                                                      | E                      |
|------------------|------------------------------------|-----------------------------------------------------------------------------------|--------------------------------------------------------|--------------------------------------------------------|------------------------|
| 1                |                                    | Temps 1                                                                           | Temps 2                                                | Temps 3                                                | Meilleur<br>temps      |
| 2                | Élève 1                            | 1 min 47 s                                                                        | 1 min 34 s                                             | 1 min 40 s                                             |                        |
| 3                | Élève 2                            | 2 min 1 s                                                                         | 1 min 58 s                                             | 1 min 56 s                                             |                        |
| 4                | Élève 3                            | 1 min 28 s                                                                        | 1 min 29 s                                             | 1 min 32 s                                             |                        |
| •                |                                    | (valeur))                                                                         | 0                                                      | 5                                                      | -                      |
|                  |                                    | (valeur))<br>B                                                                    | C                                                      | D                                                      | E                      |
| 1                |                                    | (valeur))<br>B<br>Temps 1                                                         | C<br>Temps 2                                           | D<br>Temps 3                                           | E<br>Meilleur<br>temps |
| 1 2              | A<br>Élève 1                       | (valeur))<br>B<br>Temps 1<br>1 min 47 s                                           | C<br>Temps 2<br>1 min 34 s                             | D<br>Temps 3<br>1 min 40 s                             | E<br>Meilleur<br>temps |
| 1<br>2<br>3      | A<br>Élève 1<br>Élève 2            | (valeur))<br>B<br>Temps 1<br>1 min 47 s<br>2 min 1 s                              | C<br>Temps 2<br>1 min 34 s<br>1 min 58 s               | D<br>Temps 3<br>1 min 40 s<br>1 min 56 s               | E<br>Meilleur<br>temps |
| 1<br>2<br>3<br>4 | A<br>Élève 1<br>Élève 2<br>Élève 3 | B           Temps 1           1 min 47 s           2 min 1 s           1 min 28 s | C<br>Temps 2<br>1 min 34 s<br>1 min 58 s<br>1 min 29 s | D<br>Temps 3<br>1 min 40 s<br>1 min 56 s<br>1 min 32 s | E<br>Meilleur<br>temps |

|         | Temps 1    | Temps 2    | Temps 3    | Meilleur<br>temps |
|---------|------------|------------|------------|-------------------|
| Élève 1 | 1 min 47 s | 1 min 34 s | 1 min 40 s | 1 min 34 s        |
| Élève 2 | 2 min 1 s  | 1 min 58 s | 1 min 56 s | 1 min 56 s        |
| Élève 3 | 1 min 28 s | 1 min 29 s | 1 min 32 s | 1 min 28 s        |

#### La fonction SI

La fonction SI fait partie des fonctions dites logiques. Elle permet de conditionner une cellule en fonction d'une ou plusieurs autres. Dans notre exemple, nous cherchons à attribuer une note en fonction d'un élément gymnique. L'élève doit choisir entre une roulade avant simple, une roulade avant écart et une roulade avant élevée qui valent respectivement 0,2 points, 0,4 points et 0,6 points. Nous commençons par créer un tableau avec un menu local.

|                                                                                      | Elément choisi                                                                                                  |                                 | Note                                            | A                                                                          | B C                                                        | NON                                                   | U                                     | Élève 1            | Roulade avant écart         | 0,4                                 |
|--------------------------------------------------------------------------------------|----------------------------------------------------------------------------------------------------|---------------------------------|-------------------------------------------------|----------------------------------------------------------------------------|------------------------------------------------------------|-------------------------------------------------------|---------------------------------------|--------------------|-----------------------------|-------------------------------------|
| Élève 1                                                                              | Roulade avant éca                                                                                               | art                             |                                                 | 1 Élément cl                                                               | hoisi Note                                                 | OU                                                    | í                                     | Élève 2            | Roulade avant               | 0,2                                 |
| Élève 2                                                                              | Roulade avant                                                                                                   |                                 |                                                 | 2 Elève 1 Roulade av<br>3 Élève 2 Roulade av                               | vant écart                                                 | SI                                                    | i                                     | Élàva 2            | Poulado a Sólovéo           | 0.4                                 |
| Élève 3                                                                              | Roulade avant éle                                                                                               | vée                             |                                                 | 4 Élève 3 Roulade av                                                       | vant élevée                                                | SI.ERREUR                                             | i                                     | Aucun              |                             |                                     |
| Format Optic                                                                         | ons menu local                                                                                                  |                                 |                                                 |                                                                            |                                                            | VRAI                                                  |                                       | Roulade            | avant                       | ~                                   |
| <ul> <li>Roulade a</li> <li>Roulade a</li> </ul>                                     | avant La cont<br>avant écart est v                                                                              | fonctior<br>enu de<br>vraie, "s | i SI a besoii<br>la cellule «é<br>i-vrai", un é | n de 3 éléments. Une<br>élément choisi»), un é<br>etat si la condition est | condition (lci le<br>tat si la conditio<br>fausse "si-faux | e<br>on<br>".<br>Pou                                  | r faire référence à                   | Roulade<br>Roulade | avant écart<br>avant élevée |                                     |
| Roulade a                                                                            | avant élevée                                                                                                    | Ine touc                        | the sur chao                                    | que element permet c                                                       | de la modifier.                                            | un te                                                 | exte, il faut utilise                 | er                 |                             |                                     |
| 🔒 ajouter ur                                                                         | n nouvel élément                                                                                                | 1                               |                                                 | Élément choisi                                                             | Note                                                       | la to                                                 | ouche guillemets                      |                    | Une fois v                  | /alidée, l'outil                    |
| -                                                                                    |                                                                                                    | 2                               | Élève 1                                         | Roulade avant écart                                                        |                                                            |                                                       |                                       |                    | rempliss                    | age permet                          |
| VALEUR INITIALE                                                                      | E                                                                                                    | 3                               | Élève 2                                         | Roulade avant                                                              |                                                            |                                                       | « abc »                               |                    | d'appliquer la              | a meme formule                      |
| Premier él                                                                           | lément                                                                                                    | 4                               | Élève 3                                         | Roulade avant élevée                                                       |                                                            |                                                       |                                       |                    | est changé,                 | la note change                      |
| <ul> <li>Vierge</li> </ul>                                                           |                                                                                                    |                                 |                                                 |                                                                            |                                                            | _                                                     |                                       |                    | automa                      | atiquement.                         |
| ous utilisons er<br>actions SI. En e                                                 | n fait ici plusieurs<br>effet, si l'élément                                                                     | •                               | • = (si                                         | Élément choisi Élè                                                         | eve 1 🔺 = ( « Ro                                           | oulade avant »);                                      | si-vrai; si-fau                       | ×))) 🚫 🔇           | renvoie le sy               | on mai utilisee<br>ymbole suivant : |
| st «Roulade a<br>aut 0,2 points<br>rai" par 0,2. E<br>n'est pas «Ro<br>ppelle une au | ivant», le cellule<br>5. On remplace "si-<br>En revanche, si elle<br>pulade avant», on<br>itre fonction SI à la |                                 | = SI<br>Éléme<br>Éléme                          | (Élément choisi Élè<br>nt choisi Élève 1 ▲ = (<br>nt choisi Élève 1 ▲ = (  | we 1 ▲ = ( « Ro<br>« Roulade avant<br>« Roulade avant      | pulade avant »);<br>élevée »);0,4;<br>écart »);06; (« | 0,2; <u>SI (</u><br>SI (<br>? »)))))) |                    |                             | <b>A</b>                            |

## Un exemple d'utilisation : une évaluation en badminton

Dans le cadre d'un cycle de badminton en collège (Niveau 1), on cherche à évaluer les élèves sur leur maîtrise de la maniabilité de la raquette à travers la capacité à produire différentes trajectoires aussi bien depuis l'avant du terrain que depuis l'arrière. On cherche également à évaluer leur capacité à déplacer leur adversaire pour marquer le point. On cherche aussi à évaluer la capacité de tenir différents rôles (arbitre, scoreur, joueur, fair-play). On cherche enfin à évaluer la capacité à gagner des matchs.

On retient donc des critères qui seront autant de cellules de notre tableau. Il faut également en définir le format (nous privilégions le classement par étoiles qui permet une certaine objectivité lors de l'évaluation) :

- variété des frappes à l'avant, classement par étoiles, sur 3 points ;
- variété des frappes à l'arrière, classement par étoiles, sur 3 points ;
- construction du point, classement par étoiles, sur 6 points ;
- tenue de rôles, classement par étoiles, sur 2 points ;

- efficacité (gain des rencontres), sur 6 points, nous choisissons ici d'attribuer des points en fonction d'un indice de performance, le nombre de matchs gagnés divisé par le nombre de matchs joués. Nous utiliserons une fonction SI. Si cet indice est compris entre 0,85 et 1, l'élève obtient 6 points. Il obtient 5 point si l'indice est compris entre 0,7 et 0,85 ; 4 point si l'indice est compris en 0,55 et 0,7 ; 3 point si l'indice est compris entre 0,4 et 0,55 ; 2 point si l'indice est compris en 0,25 et 0,4 et 1 point si l'indice est inférieur à 0,25.

|         | Var<br>frap | iété<br>ppe | ė de<br>s (a | s<br>Ivar | nt) | Va<br>fra | riéte<br>ppe | é de<br>es (a | s<br>Irriè | re) | Co<br>po | nsti<br>int | ruct | ion | du | Те | nue | e de | rôle | es | Matchs<br>gagnés | Matchs<br>joués | Indice<br>de perf. | Efficacité | Total |
|---------|-------------|-------------|--------------|-----------|-----|-----------|--------------|---------------|------------|-----|----------|-------------|------|-----|----|----|-----|------|------|----|------------------|-----------------|--------------------|------------|-------|
| Élève 1 | •           | •           | •            | •         | •   | •         | •            | •             | •          | •   | •        | •           | •    | •   | •  | •  | •   | •    | •    | •  |                  |                 |                    |            |       |
| Élève 2 | •           | •           | •            | •         | •   | •         | •            | •             | •          | •   | •        | •           | ٠    | •   | •  | •  | •   | •    | •    | •  |                  |                 |                    |            |       |
| Élève 3 | •           | •           | •            | •         | •   | •         | •            | •             | •          | •   | •        | •           | •    | •   |    |    |     |      |      |    |                  |                 |                    |            |       |

Une fois la tableau créé, il faut s'attaquer aux formules. L'indice de performance d'abord, la note d'efficacité ensuite et enfin le total sur 20 points.

### La formule de l'indice de performance

Il s'agit ici d'une formule simple qui divise le nombre de matchs gagnés par le nombre de matchs joués. Une simple division. Si les deux cellules "Matchs gagnés" et "Matchs joués" sont vides, un point d'exclamation apparait, puisque la formule ne peut fonctionner (une division par zéro étant impossible). Pour vérifier que tout fonctionner, entre une valeur dans les deux cellules en question.

| E            | F                | G               | Н                  | I          | J     |
|--------------|------------------|-----------------|--------------------|------------|-------|
| nue de rôles | Matchs<br>gagnés | Matchs<br>joués | Indice<br>de perf. | Efficacité | Total |
| • • • •      |                  |                 |                    |            |       |
| • • • •      |                  |                 |                    |            |       |
| • • • •      |                  |                 |                    |            |       |
|              |                  |                 |                    |            |       |

| Matchs gagnés Élève 1      Matchs joués Élève 1 |  |
|-------------------------------------------------|--|
|-------------------------------------------------|--|

### La formule de la note d'efficacité

Un peu plus compliquée, cette fonction SI est "imbriquée". Il faut donc tester l'indice de performance. S'il est inférieur à 0,25, l'élève obtient 1 point, il faut remplacer le "si-faux" par 1. En revanche s'il est supérieur à 0,25, il faut le re-tester en ajoutant une fonction SI à la place de "si-vrai". Cette deuxième fonction SI s'attache à vérifier si l'indice est supérieur à 0,4. Si ce n'est pas le cas, l'indice est donc compris entre 0,25 et 0,4, l'élève obtient 2 points, "si-faux" doit être 2. Et ainsi de suite jusque 6 points.

| Е  |     |    | F                | G               | Н                  | I          | J     |
|----|-----|----|------------------|-----------------|--------------------|------------|-------|
| de | rôl | es | Matchs<br>gagnés | Matchs<br>joués | Indice<br>de perf. | Efficacité | Total |
| •  | •   | •  |                  |                 |                    |            |       |
| •  | •   | •  |                  |                 |                    |            |       |
| •  | •   | •  |                  |                 |                    |            |       |

Si la cellule "indice de performance" renvoie un point d'exclamation (voir point précédent), la cellule "note d'efficacité" en renverra un également dans la mesure où la fonction ne peut fonctionner. Il faut donc la tester en entrant une valeur dans les deux cellules "matchs gagnés" et "matchs joués".

| 😶 = SI (Indice de perf. Élève 1 ▲ >0,25; SI (Indice de perf. Élève 1 ▲ > | •0,4; 🛛 🗸 |
|--------------------------------------------------------------------------|-----------|
| SI Indice de perf. Élève 1 ▲ >0,55; SI Indice de perf. Élève 1 ▲ >0,7;   |           |
| SI       Indice de perf. Élève 1 ▲       >0,85;6;5);4);3);2);1)          |           |
|                                                                          |           |

## La formule de la note finale

Pour calculer la note finale, une dernière formule s'impose. Elle consiste en une addition de tous les critères retenus : la variété des frappes, la construction du point, la tenue de rôles et la note d'efficacité.

Lorsqu'on utilise le classement par étoiles, chaque étoile vaut, par défaut 1 point. Il faut donc, pour chaque cellule, diviser la valeur par 5 puis ensuite multiplier par la valeur qui nous intéresse. Par exemple, si la variété des frappes à l'avant est notée sur 3, il faut diviser la cellule par 5 puis la multiplier par 3. Ainsi, 5 étoiles vaut 3 points, 4 étoiles vaut 2,4 points, etc. Prends garde à ne pas oublier les parenthèses. Utilise ensuite la fonction remplissage.

|   | Α       | В                                    | С                                     | D                                   | E                                   | F                     | G                     | Н                               | I          | J     |
|---|---------|--------------------------------------|---------------------------------------|-------------------------------------|-------------------------------------|-----------------------|-----------------------|---------------------------------|------------|-------|
| 1 |         | Variétés des<br>frappes (avant)      | Variété des<br>frappes (arrière)      | Construction du point               | Tenue de rôles                      | Matchs<br>gagnés      | Matchs<br>joués       | Indice<br>de perf.              | Efficacité | Total |
| 2 | Élève 1 | • • • • •                            | • • • • •                             | • • • • •                           | • • • • •                           |                       |                       | A                               | A          |       |
| 3 | Élève 2 |                                      | • • • • •                             | • • • • •                           | • • • • •                           |                       |                       |                                 |            |       |
| 4 | Élève 3 |                                      | • • • • •                             | • • • • •                           | • • • • •                           |                       |                       |                                 |            |       |
|   |         | ariétés des frap<br>truction du poir | pes (avant) Élève<br>nt Élève 1 ▲ ÷5: | e 1 ▲ ÷5×3)+( \<br>×6)+( Tenue de r | /ariété des frapţ<br>ôles Élève 1 ▲ | oes (arriè<br>)÷5×2)+ | re) Élève<br>Efficaci | <mark>1 ▲</mark> ÷5<br>té Élève | ×3)+<br>1  |       |

### Le mode formulaire, le petit plus qui fait plus

Ton évaluation est prête ! Il ne te reste plus qu'à évaluer tes élèves. Mais ce tableau n'est guère pratique. Le mode formulaire s'avère être la solution idéale pour utiliser ta tablette dans le gymnase.

Pour cela, une "touche" sur l'onglet "+" puis sur "Nouveau formulaire". Sélectionne ensuite ton tableau. Tu peux désormais remplir ton tableau plus facilement. Chaque page correspond à un élève. Les flèches en bas permettent de naviguer entre les élèves, de même que le barre latérale à droite.

| Feuille Nouvelle feuille |  |
|--------------------------|--|
| → Nouveau formulaire     |  |

| + | Feuille 1 | Formulaire vide                                |
|---|-----------|------------------------------------------------|
|   |           | Choisir un tableau                             |
|   |           | Choisir un tableau                             |
|   |           | Le tableau et le formulaire de saisie seront l |
|   |           |                                                |
|   | Feuille 1 |                                                |
|   | Tableau 1 |                                                |

| Feu<br>+ | Iles de calcul Annuler<br>Feuille 1 Tableau 1 | Vierge  | 🔊 + 🤌 🖞 ?                                                         |
|----------|-----------------------------------------------|---------|-------------------------------------------------------------------|
|          |                                               | Élève 1 | iPad रू 20:45 67 %<br>Feuilles de calcul Annuler Vierge & + ⊅ 1 ′ |
|          | Variété des frappes (                         |         | + Feuille 1 Tableau 1                                             |
|          | Variété des frappes (                         | • • • • | Élève 1 1 sur 3                                                   |
|          | Construction du point                         | • • • • | Variété des frappes ( $\star \star \star \star$ •                 |
|          | Tenue de rôles                                | • • • • | Variété des frappes ( $\star \star \star \cdot$                   |
|          | Matchs gagnés                                 |         | Construction du point $\star \star \star \bullet$                 |
|          | Matchs joués                                  |         | Tenue de rôles $\star \star \star \star \star$                    |
|          | Indice de perf.                               |         | Matchs gagnés 8                                                   |
|          | Efficacité                                    |         | Matchs joués 11                                                   |
|          | Total                                         |         | Indice de perf. 0,73                                              |
|          |                                               |         | Efficacité 5                                                      |
|          |                                               |         | Total 14,8                                                        |
|          |                                               |         |                                                                   |
|          |                                               |         |                                                                   |
|          |                                               | + 🛍     |                                                                   |
|          |                                               |         |                                                                   |
|          |                                               |         | · · · · · · · · · · · · · · · · · · ·                             |